# 综合控制软件使用说明 V1.1

## 一、软件概览

### 1、正常运行时的软件截图

| ● CtrlPannel     文件(E) | 设置(S) | 区域管 | 理 设备管                                   | f理( <u>D</u> ) | 动作( <u>A</u> ) | 帮助(出) |    |     | 00 |
|------------------------|-------|-----|-----------------------------------------|----------------|----------------|-------|----|-----|----|
| ■一楼                    | ■二楼   | 三巷  | and and and and and and and and and and |                |                |       |    |     |    |
|                        |       |     |                                         | $\bigcirc$     | $\Theta$       |       |    |     |    |
| 空调                     | 排风扇   | 楼道灯 | 墙壁插座                                    | 应急灯            | 长明灯            | 饮水机   | 电脑 | 电视机 |    |
|                        |       |     |                                         |                |                |       |    |     |    |
| 投影仪                    |       |     |                                         |                |                |       |    |     |    |
|                        |       |     |                                         |                |                |       |    |     |    |
|                        |       |     |                                         |                |                |       |    |     |    |
|                        |       |     |                                         |                |                |       |    |     |    |
|                        |       |     |                                         |                |                |       |    |     |    |
|                        |       |     |                                         |                |                |       |    |     |    |
|                        |       |     |                                         |                |                |       |    |     |    |
|                        |       |     |                                         |                |                |       |    |     |    |
| 当前队列                   | 中还有:0 | 条数据 |                                         |                |                |       |    |     |    |

## 2、软件各级菜单文件

|   | triPannel                   |                            |                        |  |
|---|-----------------------------|----------------------------|------------------------|--|
| 文 | 件(E) 设置                     | L(S) 区域管                   | 管理 设备管理(D) 动作(A) 帮助(H) |  |
|   | 新建 (0)<br>打开 (0)<br>另存为 (6) | Ctrl+B<br>Ctrl+O<br>Ctrl+A |                        |  |
| 0 | 遇出 @)                       | Ctrl+Q                     |                        |  |

| CtrlPannel |                                                                        |           |               |  |
|------------|------------------------------------------------------------------------|-----------|---------------|--|
| 文件(F)      | 设置(S) 区域                                                               | 管理 设备管理(D | ) 动作(A) 帮助(H) |  |
|            | ※ 软件设置 @) ↓ 文件设置 @)                                                    |           |               |  |
|            | <ul> <li>制用户设置(1)</li> <li>自动登录</li> <li>自动登录</li> <li>自动加载</li> </ul> |           |               |  |
|            | 🚍 排列 W                                                                 |           |               |  |

| CtrlPannel  |                                                              |  |
|-------------|--------------------------------------------------------------|--|
| 文件(F) 设置(S) | 区域管理 设备管理(D) 动作(A) 帮助(H)                                     |  |
|             | <ul> <li>参加区域</li> <li>・ 制除当前区域</li> <li>・ 制除所有区域</li> </ul> |  |
|             |                                                              |  |

| CtrlPannel            |       |      |                                                                                               |                                                      |  |
|-----------------------|-------|------|-----------------------------------------------------------------------------------------------|------------------------------------------------------|--|
| 文件(F)                 | 设置(S) | 区域管理 | 设备管理(D) 动作(A)                                                                                 | 帮助(出)                                                |  |
|                       |       |      | <ul> <li>◆ 添加设备(A)</li> <li>2 修改当前区域名(C)</li> <li>3 静脉当前设备(D)</li> <li>3 静脉全部设备(D)</li> </ul> |                                                      |  |
|                       |       |      | 定时处理设置                                                                                        | 关闭当前区域定时处理<br>开启当前区域定时处理<br>关闭所有区域定时处理<br>开启所有区域定时处理 |  |
| ♥ CtrlPannel<br>文件(F) | 设置(S) | 区域管理 | 设备管理(D) 动作(A)                                                                                 | 「帮助(田)]                                              |  |
|                       |       |      |                                                                                               | ● 关于@)                                               |  |

| 继电器显示的几种状态 |       |  |       |  |  |  |
|------------|-------|--|-------|--|--|--|
|            | 继电器断开 |  | 脱机继电器 |  |  |  |
|            | 状态    |  | 断开    |  |  |  |
|            | 继电器闭合 |  | 脱机继电器 |  |  |  |
|            | 状态    |  | 闭合    |  |  |  |
|            | 继电器状态 |  | 脱机继电器 |  |  |  |
|            | 未知    |  | 状态未知  |  |  |  |

二、使用方法

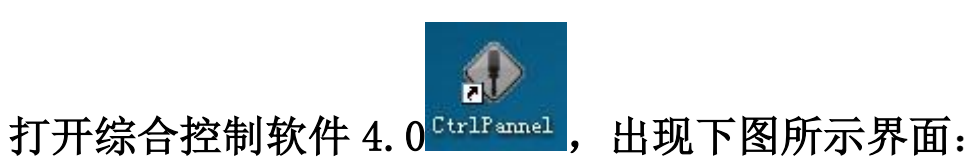

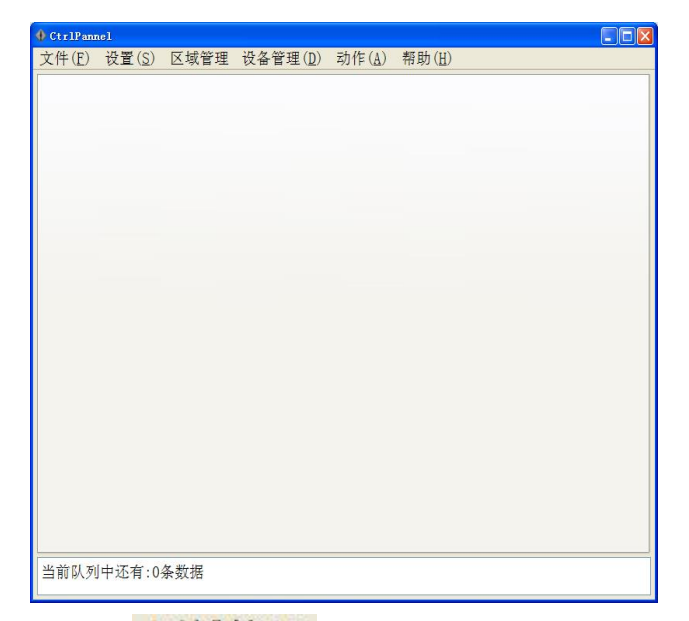

点击区域管理按钮 区域管理 添加区域,操作如下所示:

| 🜗 CtrlPann     | nel            |                                |         |                |                |  |
|----------------|----------------|--------------------------------|---------|----------------|----------------|--|
| 文件( <u>E</u> ) | 设置( <u>S</u> ) | 区域管理                           | 设备管理(D) | 动作( <u>A</u> ) | 帮助( <u>H</u> ) |  |
|                |                | ※ 添加区域<br>参 删除当前区は<br>3 删除所有区は | 或<br>或  |                |                |  |

? ×

el

#### 区域名称自定义

| 4)增加区域  | ?×     | ∲ 增加区域       |
|---------|--------|--------------|
| 区域名<br> |        | 区域名<br>[123] |
| OK      | Cancel | OK Car       |
| here    |        |              |

### 单击 OK 键,确定

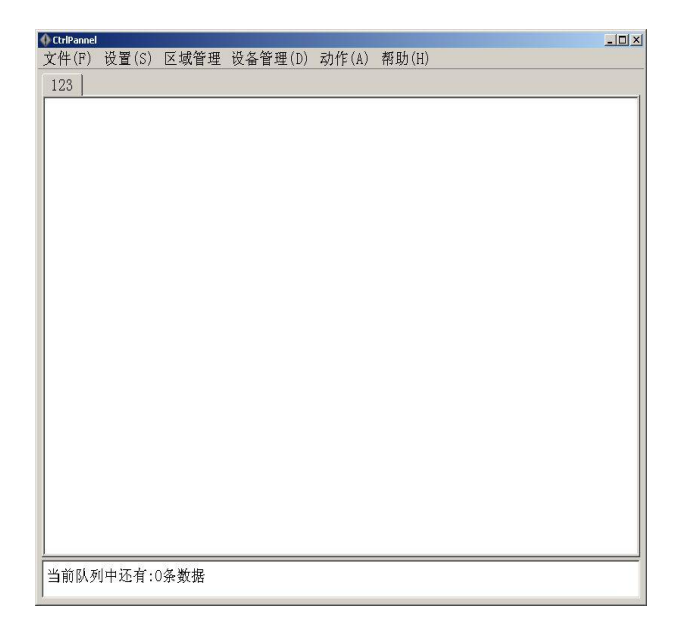

然后在当前区域里面添加设备,操作如下所示:

| 🜗 CtrlPani | nel            |      |                                                                                                    |
|------------|----------------|------|----------------------------------------------------------------------------------------------------|
| 文件(E)      | 设置( <u>S</u> ) | 区域管理 | 设备管理(D) 动作(A) 帮助(H)                                                                                                    |
|            |                |      | <ul> <li>◇ 添加设备 (A)</li> <li>◎ 修改当前区域名 (C)</li> <li>③ 删除当前设备 (D)</li> <li>③ 删除全部设备 (D)</li> <li>◎ 删除全部设备 (D)</li> <li>◎ 定时处理设置</li> </ul> |

设备名称: 就是受控的设备的名称, 根据自己的实际情况填 写

根据实际情况选择串口连接还是网络连接,串口连接要选择 正确的串口号

根据实际情况选择支持脱机和不支持脱机,

地址默认是1

选择线路:本质含义就是继电器板上的第几个继电器,(四 路继电器板,线路值1-4,代表对应的4个继电器;八路继 电器扳,线路值1-8,代表对应的8个继电器;十六路继电 器扳,线路值1-16,代表对应的16个继电器;四入四出板, 线路值 1-4 代表输出的 4 个继电器,线路值 17-20 代表四个 开关量输入端;八入八出板,线路值 1-8 代表输出的 8 个继 电器,线路值 17-24 代表八个开关量输入端;24 路输入检测 板,1-24 代表 24 路开关量输入端。用户根据实际情况选择 合适的线路

| 区域名称: | 123  |         | ~ |
|-------|------|---------|---|
| 设备名称: |      |         |   |
| ء (ھ  | 串口连接 | ○ 网络连接  |   |
| 串口号:  | com1 |         | ~ |
| 0     | 支持脱机 | ⊙ 不支持脱机 |   |
| 地址:   | 1    |         | ~ |
| 线路:   | 1    |         | ~ |

串口不支持脱机

| 🚸 漆加设备 |                  |         |      |  |
|--------|------------------|---------|------|--|
| 区域名称:  | 123              |         | ~    |  |
| 设备名称:  |                  |         |      |  |
| ○ ≢    | 口连接              | ⊙ 网络连接  |      |  |
| IP地址:  | 192. 168. 1. 110 | 端口:     | 6000 |  |
| 支 ⓒ    | 持脱机              | ○ 不支持脱机 |      |  |
| 地址:    | 1                |         | ~    |  |
| 线路:    | 1                |         | ~    |  |
|        | 确定               | 取消      |      |  |

网络支持脱机

网络连接输入正确的 IP 地址,端口号,以实际为准 图标是红色 代表对应的继电器为断开状态或者对应的 开关输入为断开状态。

图标是绿色 代表对应的继电器为吸合状态或者对应的 开关输入为连接状态。

图标为灰色 代表对应的继电器没有连接上,通信不畅 通,有可能是设置不正确,也有可能是继电器板没有上电, 还有可能是其他各种原因引起的通讯故障。

#### 以下以串口4路不支持脱机设备为例

添加后的状态如下图所示:

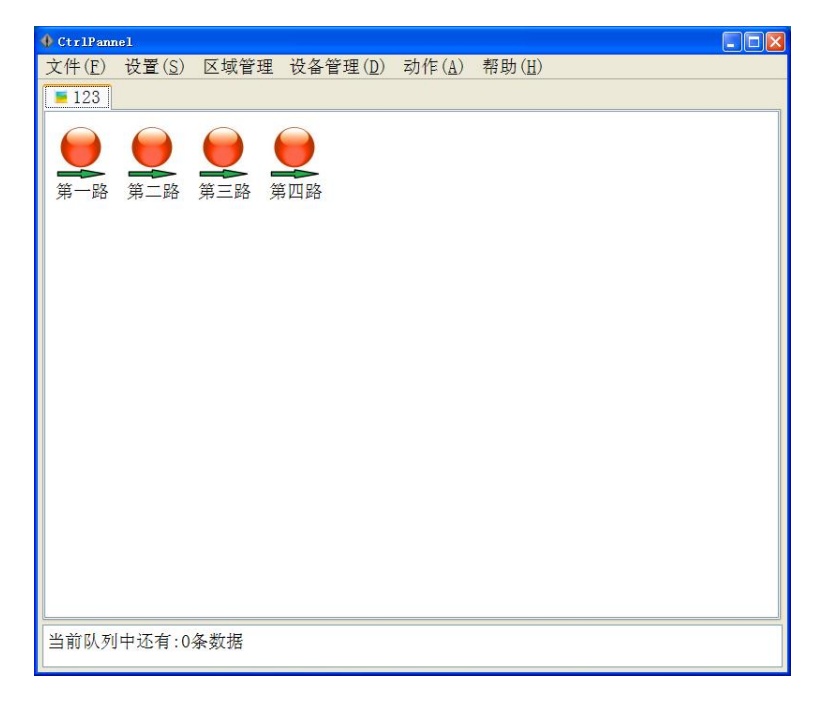

定时处理设置,关闭当前区域定时处理,操作如下所示:

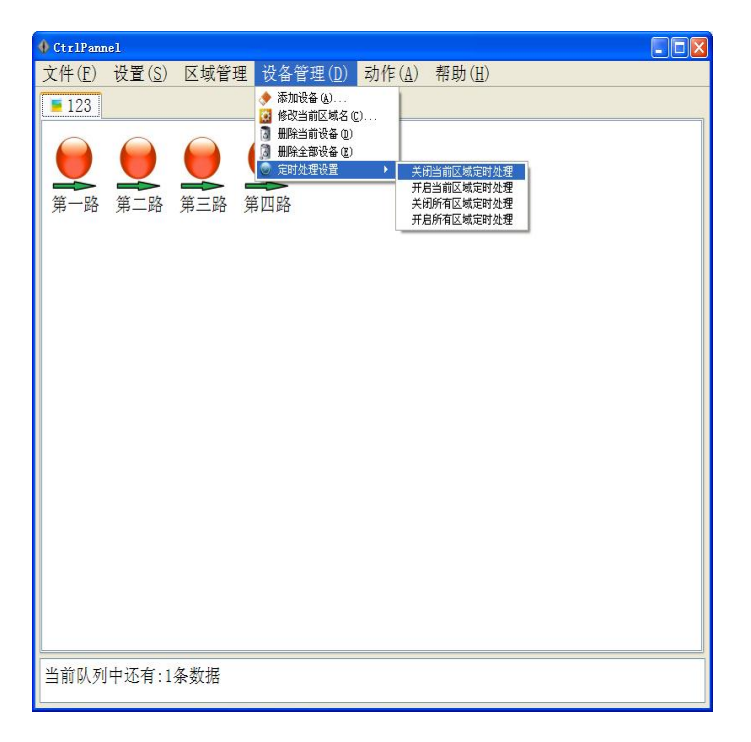

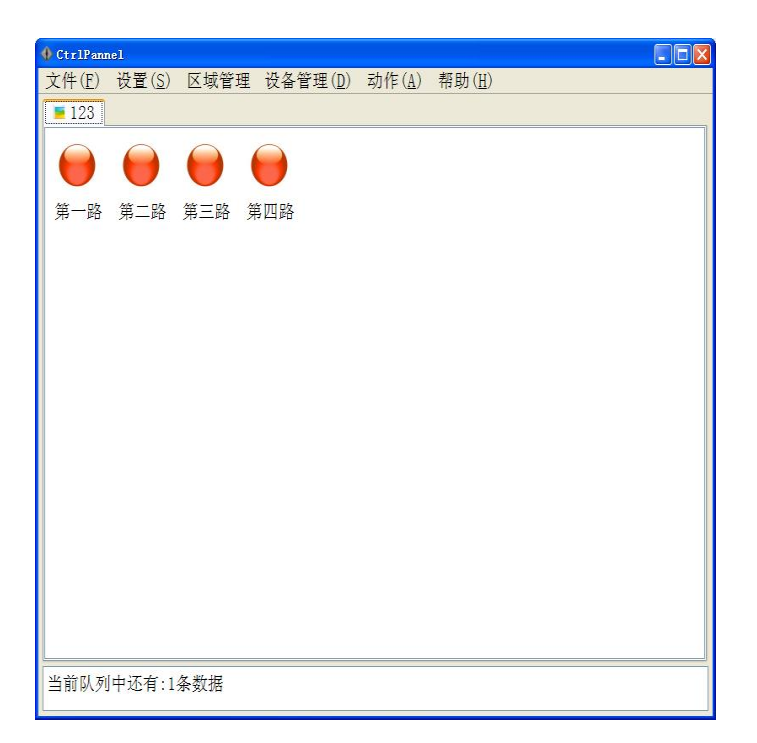

继电器控制,吸合所有设备(继电器),操作如下所示:

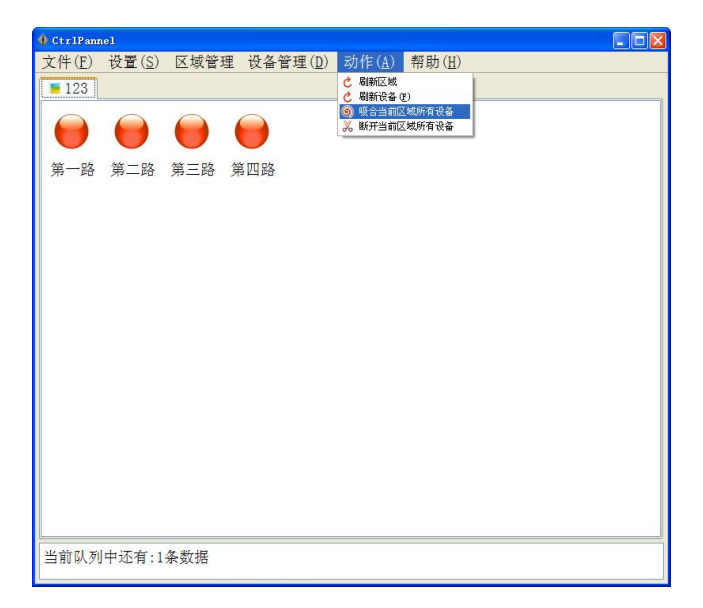

吸合后的状态如下图所示:

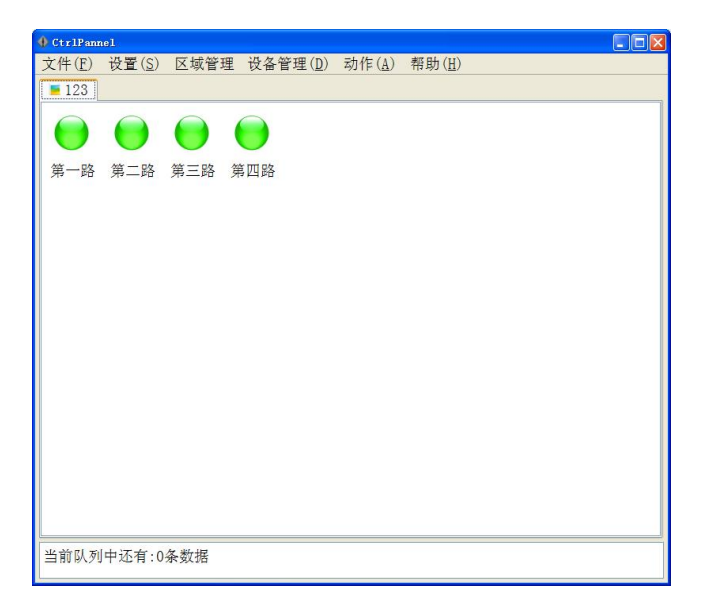

## 断开所有设备,操作如下所示:

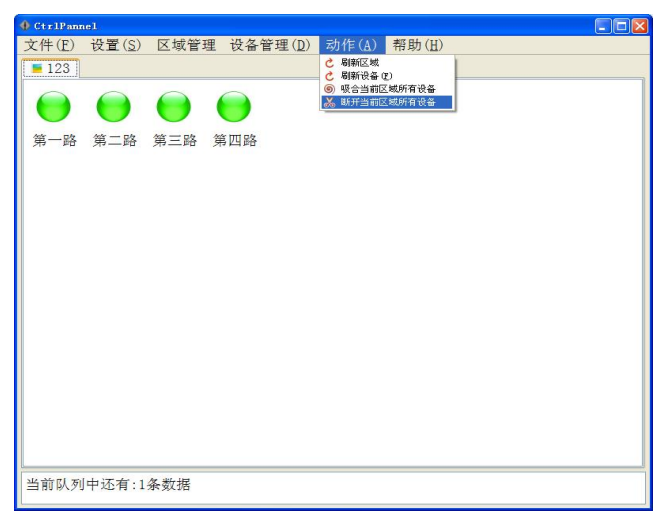

断开后的状态如下图所示:

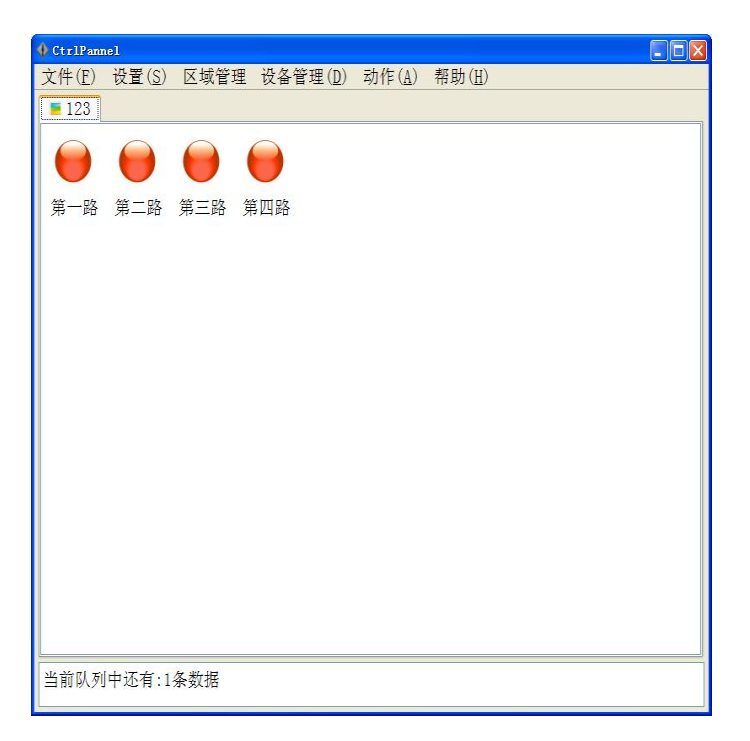

还可以吸合某一路继电器,右键点击,操作如下所示:

| CtrlPannel                                                                                                    |  |
|----------------------------------------------------------------------------------------------------|--|
| 文件(E) 设置( <u>S</u> ) 区域管理 设备管理(D) 动作( <u>A</u> ) 帮助(H)                                                                                                 |  |
| 123                                                                                                    |  |
| 空間         部府<br>修改信息<br>重載<br>算時<br>定时边理设置<br>完时信息处理<br>品动(延迟银合) >         三路         第四路           部時<br>定时位息公理<br>品动(延迟银合) >         三路         第四路 |  |
| 当前队列中还有:0条数据                                                                                                    |  |

吸合后状态如下图所示:

| 🔶 CtrlPann | nel             |           |                  |                |                |   |
|------------|-----------------|-----------|------------------|----------------|----------------|---|
| 文件(E)      | 设置( <u>S</u> )  | 区域管理      | 设备管理( <u>D</u> ) | 动作( <u>A</u> ) | 帮助( <u>H</u> ) |   |
| 123        |                 |           |                  |                |                |   |
|            | ightarrow       | ightarrow | $\bigcirc$       |                |                |   |
| 第一路        | 第二路             | 第三路       | 第四路              |                |                |   |
|            |                 |           |                  |                |                |   |
|            |                 |           |                  |                |                |   |
|            |                 |           |                  |                |                |   |
|            |                 |           |                  |                |                |   |
|            |                 |           |                  |                |                |   |
|            |                 |           |                  |                |                |   |
|            |                 |           |                  |                |                |   |
|            |                 |           |                  |                |                |   |
|            |                 |           |                  |                |                |   |
|            |                 |           |                  |                |                |   |
|            |                 |           |                  |                |                |   |
|            |                 |           |                  |                |                |   |
|            |                 |           |                  |                |                |   |
| 当前队列       | <br>  山 示 右 · 0 | <u> </u>  |                  |                |                | 1 |
|            |                 | 75 90.00  |                  |                |                |   |

## 断开某一路继电器,操作如下所示:

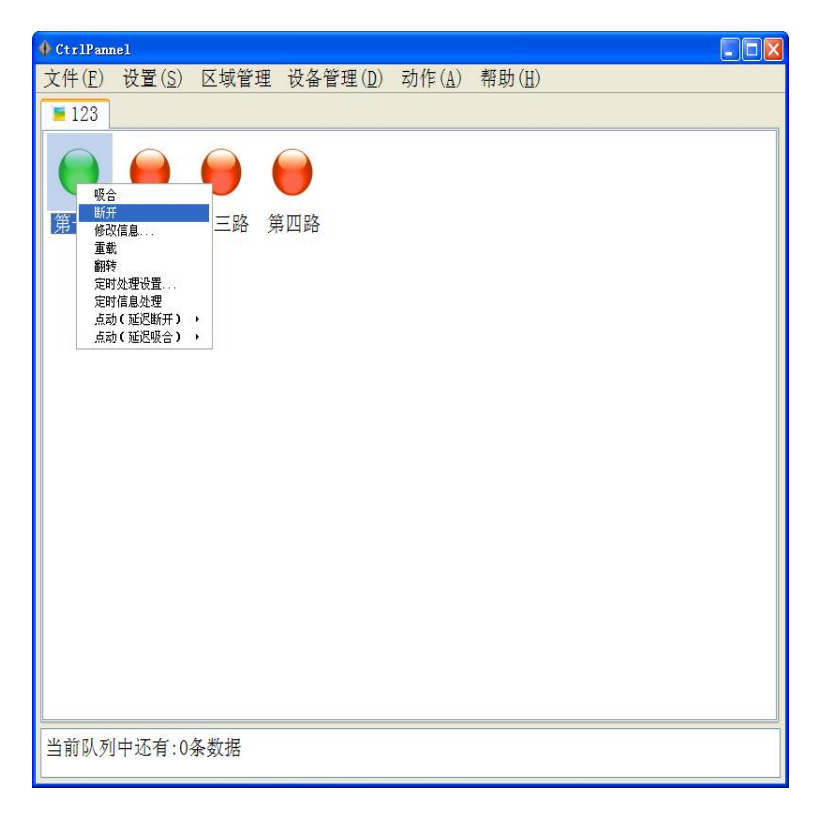

断开后状态如下图所示:

| OtrlPannel |                            |                  |                |                |  |
|------------|----------------------------|------------------|----------------|----------------|--|
| 文件(E) 设置(S | <ol> <li>区域管理 i</li> </ol> | 投备管理( <u>D</u> ) | 动作( <u>A</u> ) | 帮助( <u>H</u> ) |  |
| 123        |                            |                  |                |                |  |
| 0          |                            |                  |                |                |  |
| 第一路第二路     | § 第三路 第Ⅳ                   | 山路               |                |                |  |
|            |                            |                  |                |                |  |
|            |                            |                  |                |                |  |
|            |                            |                  |                |                |  |
|            |                            |                  |                |                |  |
|            |                            |                  |                |                |  |
|            |                            |                  |                |                |  |
|            |                            |                  |                |                |  |
|            |                            |                  |                |                |  |
|            |                            |                  |                |                |  |
|            |                            |                  |                |                |  |
|            |                            |                  |                |                |  |
|            |                            |                  |                |                |  |
| 出前[1] 利由还有 | -1 久新捉                     |                  |                |                |  |
| 日前队列于还有    | .1宋义馆                      |                  |                |                |  |

还可以设置某一路的信息修改,操作如下所示:

| <pre>     CtrlPannel </pre>                                   |             |         |                |                |  |
|---------------------------------------------------------------|-------------|---------|----------------|----------------|--|
| 文件(E) 设置(S)                                                   | 区域管理        | 设备管理(D) | 动作( <u>A</u> ) | 帮助( <u>H</u> ) |  |
| 123                                                           |             |         |                |                |  |
| <ul> <li>         · 吸合<br/>新开         ·<br/>·<br/>·</li></ul> | 三路 第<br>· · | 9四路     |                |                |  |
| 当前队列中还有:0                                                     | 条数据         |         |                |                |  |

设置点动(延时吸合或延时断开),延时时间可以自定义, 操作如下所示:

| 🌗 CtrlPan                             | nel                                                                 |                                                                                                    |             |                |                |  |
|---------------------------------------|---------------------------------------------------------------------|----------------------------------------------------------------------------------------------------|-------------|----------------|----------------|--|
| 文件(E)                                 | 设置( <u>S</u> )                                                      | 区域管理                                                                                                    | 设备管理(D)     | 动作( <u>A</u> ) | 帮助( <u>H</u> ) |  |
| 123                                   |                                                                     |                                                                                                    |             |                |                |  |
| · · · · · · · · · · · · · · · · · · · | 合开<br>一<br>一<br>一<br>一<br>一<br>一<br>一<br>一<br>一<br>一<br>一<br>一<br>一 | <ul> <li>三路 第</li> <li>・</li> <li>・<!--</td--><td><b>2</b>四路</td><td></td><td></td><td></td></li></ul> | <b>2</b> 四路 |                |                |  |
| 当前队列                                  | 中还有:1                                                               | 条数据                                                                                                    |             |                |                |  |

| 文件(E) 设置(S) 区域管理 设备管理(D) 动作(A) 帮助(H)<br>■ 123<br>● ● ● ● ●                                                                                                   |
|----------------------------------------------------------------------------------------------------|
|                                                                                                    |
|                                                                                                    |
| <ul> <li>第</li> <li>第</li> <li>第</li> <li>第</li> <li>第</li> <li>第</li> <li>第</li> <li>第</li> <li>第</li> <li>第</li> <li>500毫秒<br/>18</li> <li>日定义:</li> </ul> |
| 当前队列中还有:0条数据                                                                                                    |